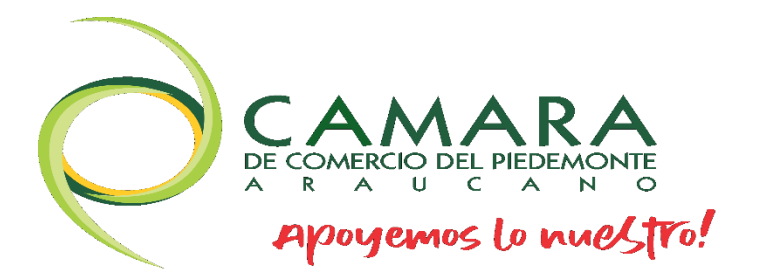

## MANUALES DE REGISTROS PÚBLICOS

CERTIFICADO ÁGIL

www.cpiedemonte.co

## MANUAL PARA EXPEDIR Y COMPRAR CERTIFICADO EN LINEA

 Ingresa a nuestra página web <u>www.cpiedemonte.co</u> opción Trámites en Línea – Certificados o ingresa al siguiente link: <u>https://sii.confecamaras.co/vista/plantilla/certificados.php?empresa=</u> <u>56</u>

|                                                                                                    | CAMARA<br>R COMERCI PRESERVIT<br>R Proversion Commed [Tref                                                     |                                                          |
|----------------------------------------------------------------------------------------------------|----------------------------------------------------------------------------------------------------|----------------------------------------------------------|
| •                                                                                                    | •                                                                                                    | •                                                        |
| Q 1 Consulta                                                                                                    | 🗄 2 Solicitud                                                                                                  | \$ 3 Pago                                                |
|                                                                                                    |                                                                                                    | 📜 Mi carrito: \$0.00                                     |
| 🗹 Compra rápida de certificados                                                                                                    |                                                                                                    |                                                          |
| Estimado usuario:<br>Desde aquí puede adquirir <b>varios</b><br>proponentes de los expedientes o<br>Pulsando el botón <b>consultar</b> acep | tipos de certificados tales como m<br>jue hacen parte de la cámara de co<br>ta nuestros términos y condiciones | natrícula, existencia, libros y de<br>omercio.<br>s: Ver |
| Buscar por: Ingresar e   Nombre \$                                                                                                    | l dato a buscar                                                                                                | Q Consultar                                              |

2. Buscamos por matricula, nombre o número de identificación ya sea por nuestro número de matrícula o de identificación, una vez hallamos llenado las dos casillas seleccionamos el botón Consultar

|                                                                                                    | Providence La mud Str.                                                                                       |                                                                     |
|----------------------------------------------------------------------------------------------------|----------------------------------------------------------------------------------------------------|---------------------------------------------------------------------|
| •                                                                                                    |                                                                                                    | •                                                                   |
| Q 1 Consulta                                                                                                    | 🗄 2 Solicitud                                                                                                | \$ 3 Pago                                                           |
|                                                                                                    |                                                                                                    | 📜 Mi carrito: \$0.00                                                |
| ☑ Compra rápida de certificados                                                                                                    |                                                                                                    |                                                                     |
| Estimado usuario:<br>Desde aquí puede adquirir <b>varios</b><br>proponentes de los expedientes o<br>Pulsando el botón <b>consultar</b> acep | tipos de certificados tales como r<br>que hacen parte de la cámara de c<br>ta nuestros términos y condicione | natrícula, existencia, libros y de<br>comercio.<br>:s: Ver <b>3</b> |
| Buscar por: Ingresar e<br>Identificación 🗘 5464819                                                                                          | el dato a buscar<br>1899                                                                                     | Q Consultar                                                         |

 Nos va a aparecer nuestro nombre/razón social y numero de matrícula, luego procedemos a seleccionar el icono del carrito que se señala con la flecha roja

|                                                                             | Reaman and a meta-      |                               |
|-----------------------------------------------------------------------------|-------------------------|-------------------------------|
| •                                                                           | •                       | •                             |
| Q 1 Consulta                                                                | 🗄 2 Solicitud           | \$ 3 Pago                     |
|                                                                             | Appresences to multiple |                               |
| •                                                                           | •                       | •                             |
| Q 1 Consulta                                                                | 💩 2 Solicitud           | \$ 3 Pago                     |
|                                                                             |                         | 🣜 Mi carrito: \$3,700.00      |
| 😓 Solicitar certificados                                                    |                         |                               |
| Razón Social Abronest Flerindia YINIER                                      |                         | Matrícul <del>a. 510</del> 35 |
| <b>Certificados de Matricula (Min.1):</b><br>Expedient <del>e, 5103</del> 5 | <b>-</b>                | •                             |
| Cantidad: 1 Vr. Unitario: \$3,700                                           | •                       |                               |
| ← Seguir comprando 📜 🐺 Ver carr                                             | ito                     |                               |

4. Seguidamente nos mandara al siguiente menú en el cual, como primer paso, vamos a elegir la cantidad de certificados que queremos, luego daremos click en el botón de color verde, que dice "Añadir", y automáticamente se añadirá al carrito de compras 5. Cuando ya hallamos realizado lo anterior daremos click en el botón azul "Ver carrito" y nos mostrara un menú, y oprimimos en el botón "pagar"

|                                                                           | Compra de certificados                   | ×                      |
|---------------------------------------------------------------------------|------------------------------------------|------------------------|
| 🕹 Solicitar certificados                                                  |                                          | Mi carrito: \$3,700.00 |
| Razón Social. ADAONZA VEL                                                 | AND A YINIER                             | Matrícula              |
| Certificados de Matr<br>Expediente: 51055<br>Cantidad: 1 Vr. Ur<br>Răădir | Por favor digite su corr<br>electrónico: | eo                     |
| ← Seguir comprand                                                         | ок                                       |                        |
|                                                                           |                                          |                        |
|                                                                           |                                          |                        |

- 6. Luego de seleccionar el botón pagar nos pedirá diligenciar un correo electrónico al cual se va a llegar el certificado y el recibo de la transacción
- 7. Luego nos dará el valor que nos cuesta nuestro certificado y deberemos diligenciar los siguientes datos que nos solicita el sistema, una vez hallamos llenado las casillas con nuestros datos damos click en el botón "Pagar con PSE o Tarjeta de Crédito"

| Sizene<br>Kroyasi de<br>Kromede |           | CAMARA DE CO<br>Pag                     | MERCIO DEL PIEDEMONT<br><b>(o no presencial</b>                    | E ARAUCAN        | 0                   |
|---------------------------------|-----------|-----------------------------------------|--------------------------------------------------------------------|------------------|---------------------|
|                                 |           |                                         |                                                                    |                  |                     |
|                                 |           | Liquid:<br>Trámite:<br><b>Código de</b> | acion Nro.: 396363<br>certificadosvirtuales<br>recuperación 0380XB |                  |                     |
|                                 |           | Valor a                                 | a pagar \$3,700                                                    |                  |                     |
| Tipo de cliente                 |           | <b>*</b> Tipo identificac               | ión                                                                | <b>*</b> Identif | icación del cliente |
| Persona natural                 | *         | Cédula de ciuda                         | adania (1) 🗸 🗸                                                     | 122001           |                     |
| rimer apellido                  | Segundo a | pellido                                 | Primer nombre                                                      | En caso de       | Segundo nombre      |
| FENA                            |           |                                         | SAVIER                                                             |                  | ALEXIS              |
| Dirección                       |           |                                         | <b>*</b> Municipio                                                 |                  | Código postal       |
| CALLE 30 10 - 39                |           |                                         | SARAVENA (ARA)                                                     | ~                |                     |
| eléfono fijo                    |           | <b>≭</b> Nro. Celular                   |                                                                    | * Correc         | electrónico         |
|                                 |           |                                         |                                                                    | manuf            | amail.com           |
| 0110021042                      |           | 0110021042                              |                                                                    | Insawe           | /gmail.com          |

8. Una vez aparezca este menú debemos llenar los datos de la casilla información de Usuario, luego seleccionamos en donde dice "Cuenta Bancaria" "**PSE**"

| Resumen de la compra                                                                         | Seleccione medio de pago                       |
|----------------------------------------------------------------------------------------------|------------------------------------------------|
| Consecutivo Comercio:<br>560000396382<br>Descripción:                                        | Tarjetas de Credito                            |
| certificadosvirtuales<br>Valor a pagar:<br>\$3.700,00 COP                                    | Cuenta Bancaria                                |
| nformación Usuario                                                                           | Cancelar 2                                     |
| identificación:                                                                              |                                                |
|                                                                                              |                                                |
| Celular: * Szcorzozo88<br>Dirección: Sacuto unar 69                                          |                                                |
| Acepto Politica Tratamiento de<br>Datos                                                      |                                                |
| CAMARA DE COMERCIO DE PIEDEMONTE ARAUCANO<br>N.I.T.: 800. 187. 953-9<br>Teléfono: (7)8891988 | • 1 )                                          |
| Ca                                                                                           | opyright © Tc Pay un producto de Tu Compra S.A |

Elegimos nuestro banco de preferencia y el tipo de persona ya sea persona natural o persona jurídica, y damos click en pagar

| Resumen de la compra                                                                                               | Cuenta Bancaria                              |  |
|----------------------------------------------------------------------------------------------------|----------------------------------------------|--|
| Consecutivo Comercio:<br>560000396382<br>Descripción:<br>certificadosvirtuales<br>Valor a pagar:<br>\$3,700,00 COP | Seleccione banco: * BANCO DAVIVIENDA         |  |
| Información Usuario                                                                                                | Cancelar Pagar                               |  |
| Documento de CC V<br>Identidad:<br>Número Misrzoo 3<br>Identificación:                                             | W VOINEI                                     |  |
|                                                                                                    |                                              |  |
| Celular: * Jzzołcziż 88<br>Dirección: CALLE 10-50 - 69                                                             |                                              |  |
| Acepto Politica Tratamiento de<br>Datos                                                                            |                                              |  |
| N.I.T.: 800.187.953-9<br>Teléfono: (7)8891988                                                                      |                                              |  |
| Сор                                                                                                    | yright © Tc Pay un producto de Tu Compra S.A |  |

9. Cuando terminemos de hacer nuestro pago nos arrojara 2 archivos para descargar, "Recibo de Caja" y nuestro "Certificado"

| 463889240)                                                                                                    | 3,700                                                                                                    |
|----------------------------------------------------------------------------------------------------|----------------------------------------------------------------------------------------------------|
| oportes del pago                                                                                                    |                                                                                                    |
| RECIBO DE CAJA NO. S000192551                                                                                                    | Descargar                                                                                                    |
|                                                                                                    | Recibo a                                                                                                    |
| !!! IMP                                                                                                    | ORTANTE !!!                                                                                                    |
| racias por confiar en la CAMARA DE COMERCIO<br>inescrupulosas (se presume que son grupos de<br>cárceles del país, están llamando a nuestros<br>timidar ni acceda a sus pretensiones. Reporte l<br>personal del GAULA atenderá su c | DEL PIEDEMONTE ARAUCANO. Lamentablemente, personas<br>delincuencia común) que en su mayoría operan desde las<br>comerciantes para extorsionarlos. Por favor no se deje<br>a situación comunicándose gratuitamente a la línea 147. Allí<br>caso y realizarán el debido acompañamiento |
| 111 IN                                                                                                    | APORTANTE !!!                                                                                                    |
|                                                                                                    |                                                                                                    |
| eñor usuario, al correo electrónico hemos envia<br>dicho correo electrónico encontrará los archivo<br>descarguelos                                                                                                    | do una copia del soporte de la compra (S000192551). Anexo<br>os en formato pdf con los certificados adquiridos, por favor<br>y proceda a imprimirlos.                                                                                                    |
| eñor usuario, al correo electrónico hemos envia<br>dicho correo electrónico encontrará los archivo<br>descarguelos<br>Igualmente podrá descargar los certificados                                                                  | do una copia del soporte de la compra (S000192551). Anexo<br>os en formato pdf con los certificados adquiridos, por favor<br>y proceda a imprimirlos.<br>adquiridos en los enlaces que aparecen a continuación                                                                       |

**!!! INFORMACIÓN DE INTERÉS !!!** 

10. Al abrir el archivo nos mostrara los datos de nuestro resumen final de la transacción

| CAMARA DE C                                                             | OMERCIO DEL PIEDEMONTE ARAUCANO         |
|-------------------------------------------------------------------------|-----------------------------------------|
|                                                                         | NIT: 800.187.953-9                      |
|                                                                         | CALLE 30 N 16A 25                       |
| E                                                                       | dificio Cmara de Comercio<br>3203021117 |
|                                                                         | SARAVENA                                |
|                                                                         |                                         |
| Re                                                                      | sumen final de la transacción           |
| tos generales del recibo                                                |                                         |
| Recibo/operacion cámara                                                 | S000192551 / 99-USUPUBXX-20240219-0011  |
| Fecha / Hora                                                            | 2024-02-19 - 11:13:14                   |
| Liquidación / Recuperación                                              |                                         |
| Cliente                                                                 | ELIANA                                  |
| Identificación                                                          |                                         |
| Teléfono                                                                |                                         |
| Dirección                                                               |                                         |
| Email                                                                   |                                         |
| Proyecto caja                                                           | 001 - Operación normal.                 |
| Tipo de Recibo                                                          | Venta normal                            |
| atos de la liquidación                                                  |                                         |
| 1) Servicio: 01010101<br>CERTIFICADO DE MATRICULA MERCAN<br>Matrícula : | Valor servicio : \$3,700.00<br>TIL      |